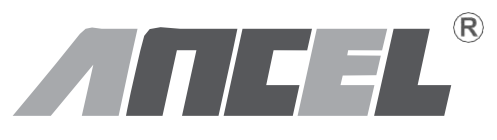

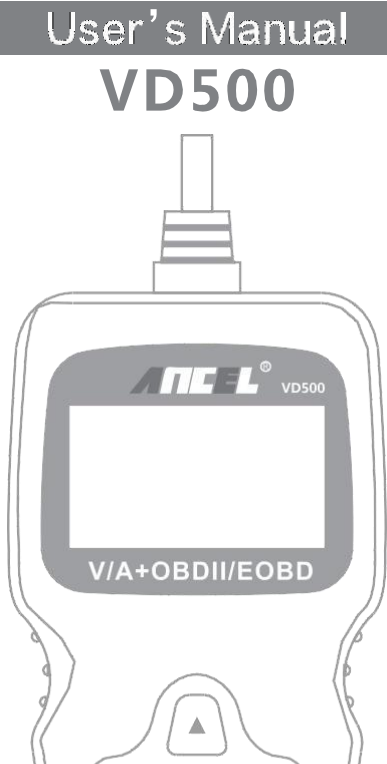

ENTER

EXIT

# Précautions de sécurité

Pour éviter les blessures ou les dommages aux véhicules et/ou à l'outil d'analyse, lisez d'abord ce manuel d'instructions et respectez au minimum les précautions de sécurité suivantes lorsque vous travaillez sur un véhicule :

- · Effectuez toujours des essais automobiles dans un environnement sûr.
- N'essayez pas de faire fonctionner ou d'observer l'outil lorsque vous conduisez un véhicule. L'utilisation ou l'observation de l'outil entraînera une distraction du conducteur et pourrait causer un accident mortel.
- Portez une protection oculaire de sécurité conforme aux normes ANSI.
- Faites fonctionner le véhicule dans une zone de travail bien ventilée : Les gaz d'échappement sont Toxiques.
- Mettez la transmission en position PARK (pour la transmission automatique) ou NEUTRAL (pour la transmission manuelle) et assurez-vous que le frein de stationnement est engagé.
- Gardez l'outil d'analyse sec, propre, exempt d'huile/d'eau ou de graisse. Utilisez un détergent doux sur un chiffon propre pour nettoyer l'extérieur de l'outil de balayage, lorsque Nécessaire.

# A propos de VD500

#### 1. Couverture

#### 1.1 Supports pour VW, AUDI, SKODA et SEAT, etc.

1) Le VD500 couvre tous les modèles 12V.

2) Il peut tester tous les protocoles de UDS, TP20, TP16, KWP2000 et KWP1281

#### 1.2 Couverture defonction

#### Les fonctions de base:

- Lire les informations de version
  Lire les codes de défaut
- Effacer les codes d'erreur

#### Fonctions spéciales:

- Adaptation du papillon
- Réinitialisation du service
- EPB Remplacer les plaquettes de frein

# 2. Spécifications

- 1) Affichage: Écran rétro-éclairé de 128 × 64 pixels avec réglage du contraste
- 2) Température de fonctionnement: 0 à 60 ° C (32 à 140 ° F)
- 3) Température de stockage: -20 à 70 ° C (-4 à 158 F)
- 4) Alimentation externe: 8.0 à 18.0 V fournie via la batterie du véhicule
- 5) Dimensions: 125 X 70 X 22mm

### 3. inclus

- 1) Unité principale de l'analyseur
- 2) Manuel de l'utilisateur
- 3) USB câble

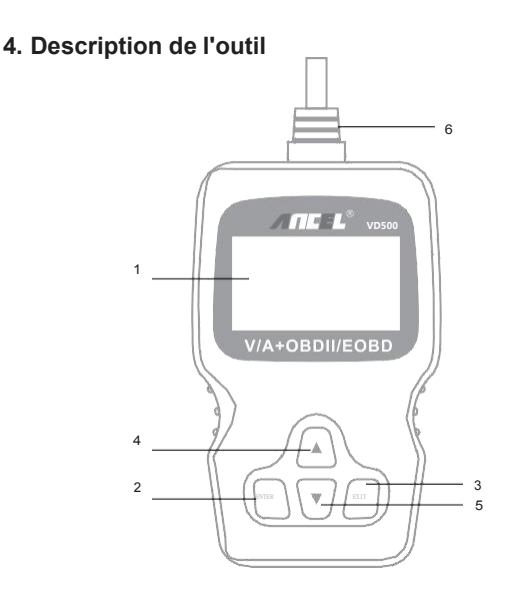

1. LCD DISPLAY - Indique les résultats du test. Rétro-éclairé, 128 x 64 pixels affichage avec réglage du contraste

2. TOUCHE ENTER - Permet de confirmer une sélection (ou une action) dans un menu.

3. BOUTON SORTIE - Annule une sélection (ou une action) d'un menu ou retourne au menu. Il est également utilisé pour quitter l'écran de recherche DTC.

4. BOUTON DE DÉFILEMENT - Défilement vers le haut dans les éléments de menu et de sous-menu en mode menu. Lorsque plusieurs écrans de données sont récupérés, déplacez haut de l'écran actuel aux écrans précédents pour des données supplémentaires. 5. BOUTON DE DÉFILEMENT VERS LE BAS - Permet de naviguer dans le menu éléments de sous-menu en mode menu. Lorsque plus d'un écran de données est récupéré, déplacez-vous de l'écran actuel vers les écrans suivants pour donnée supplémentaire.

6. CONNECTEUR OBD II - Connectez l'outil de numérisation au véhicule Connecteur de liaison de données (DLC).

# Instructions d'utilisation

# 1. Connectez VD500

1.1 Mettez le contact, démarrez le moteur ou mettez le clé en marche.

**1.2** Localisez le connecteur de liaison de données (DLC) à 16 broches du véhicule.

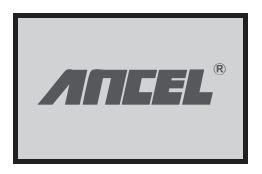

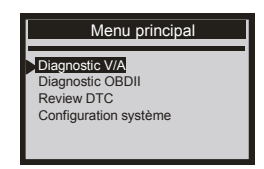

1.3Principal menu

• V/A Diagnostic

Review DTC

OBDII Diagnostic

Installation du système

# 2. Caractéristiques du VD500

# 2.1 V / A

Choisissez [Diagnostic V / A] puis appuyez sur le bouton [ENTER]. L'écran s'affiche comme suit:

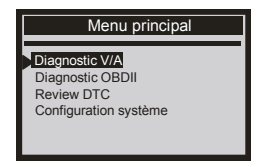

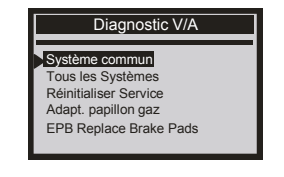

Appuyez sur le système de moteur suivant, il s'affichera comme suit: Sélectionnez [01- Engine], appuyez sur le bouton [ENTER] pour accéder à l'interface de diagnostic du moteur.

| Diagnostic V/A                                                                                         |
|----------------------------------------------------------------------------------------------------|
| 01 - Moteur<br>02 - Auto Trans<br>03 - Freins ABS<br>08 - Auto HVAC<br>09 - Cent Elect<br>15 - Airbags |

| Protocole détect    |  |
|---------------------|--|
| TP2.0_CAN           |  |
|                     |  |
| Att. reponse vehic. |  |

## 2.1.1 Lire les informations en écus

Choisissez [01-Control Unit Info], puis appuyez sur le bouton [ENTER]. Il s'affichera comme suit:

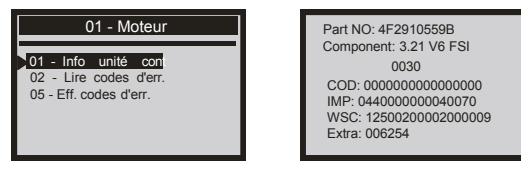

# 2.1.2 Lire les codes d'erreur

Choisissez [02-Read Fault Codes] puis appuyez sur le bouton [ENTER]. le L'écran affichera les codes d'erreur comme ci-dessous:

Déplacez le bouton [haut] ou [bas] pour vérifier le code d'erreur.

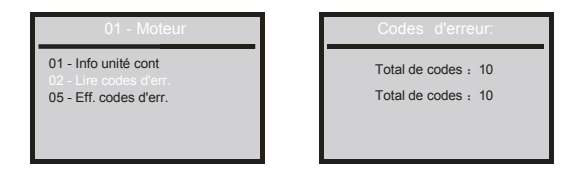

# 2.1.3 Effacer les codes d'erreur

Choisissez [05-Clear Fault Codes]. L'écran s'affiche comme suit:

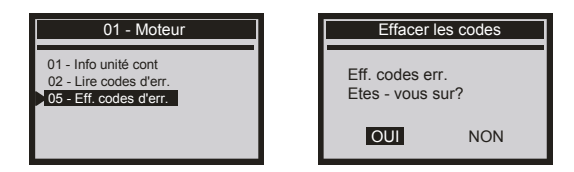

## 2.1.4 Réinitialisation du service

Choisissez [Service reset] puis appuyez sur le bouton [ENTER]. L'écran s'affiche comme suit:

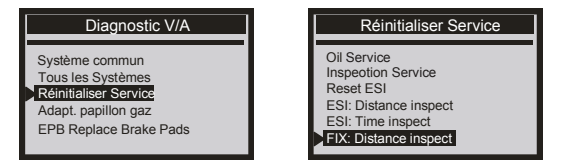

# 2.1.5 Adaptation de la manette des gaz

Choisissez [Adaptation de la manette], puis appuyez sur le bouton [ENTER].

L'écran s'affiche comme suit:

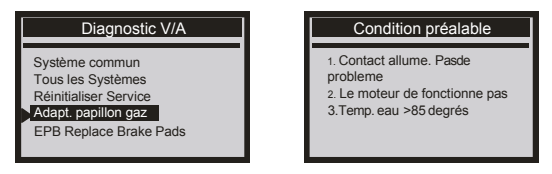

# 2.1.6 EPB Remplacer les plaquettes de frein

Choisissez [EPB Replace Brake pads] puis appuyez sur le bouton [ENTER].

L'écran s'affiche commesuit:

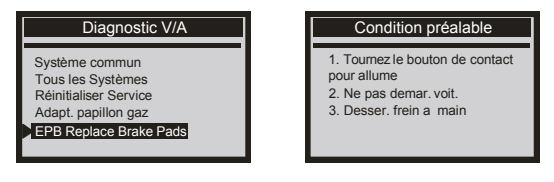

# 2.2 OBDII

Choisissez [Diagnostic OBDII] puis appuyez sur le bouton [enter]. L'écran s'affiche comme suit:

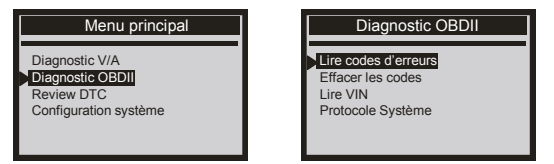

### 2.2.1 Lire les codes d'erreur

Cette fonction lit les DTC de l'ordinateur du véhicule. modules, il existe deux types de codes: Témoin d'anomalie (MIL) Codes et codes en attente Codes MIL: Ces codes provoquent l'ordinateur pour allumer le MIL en cas de problème d'émission ou d'aptitude à l'entraînement se produit. Le MIL est également connu sous le nom de «Service Engine Soon» ou «Check Témoin moteur », les codes MIL restent dans la mémoire du véhicule jusqu'à la faute est réparée.

Sélectionnez [Lire les codes de défaut] et appuyez sur le bouton [ENTER], le VD500 empêche le DTC stockés dans les modules informatiques du véhicule. S'il y a un défaut, le nombre de codes de défaut sera affiché comme suit:

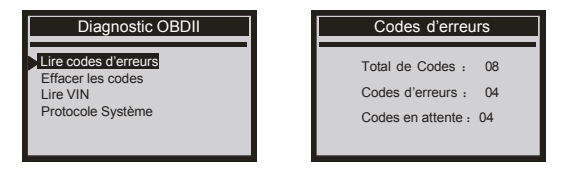

Appuyez sur [ENTER] pour afficher les codes de panne. s'il ya plus de deux codes d'erreur, vous pouvez appuyer sur le bouton haut ou bas pour choisir et lire les codes d'erreur.

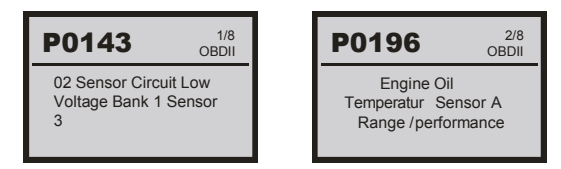

### 2.2.2 Effacer les codes

Sélectionnez [Erase Codes] et appuyez sur le bouton [ENTER]. L'écran s'affiche comme suit:

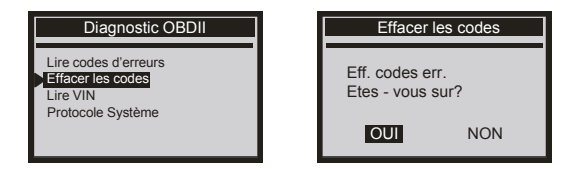

# 2.2.3 Lire les codes VIN

Sélectionnez [Codes VIN] et appuyez sur le bouton [ENTER].

| Diagnostic OBDII                                                           | Lire VIN                    |
|----------------------------------------------------------------------------|-----------------------------|
| Lire codes d'erreurs<br>Effacer les codes<br>Lire VIN<br>Protocole Système | VIN :<br>1A1JC5444R77252367 |

### 2.2.4 Protocole système

Choisissez [Protocole système] et l'affichage se présente comme suit:

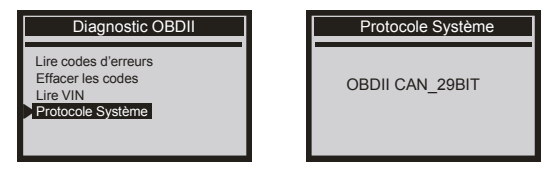

### 3. Contraste

Choisissez [Contraste] et l'affichage se présente comme suit:

| Configuration système |
|-----------------------|
| Contrast              |
| Langue                |
| Record<br>Feedback    |
| Version               |

| Contrast           |  |
|--------------------|--|
| (46%)              |  |
|                    |  |
| Modif. avec 🕇 ou 🖡 |  |

### 4. Unité de mesure

Choisissez [Unité de mesure] et il s'affiche comme suit:

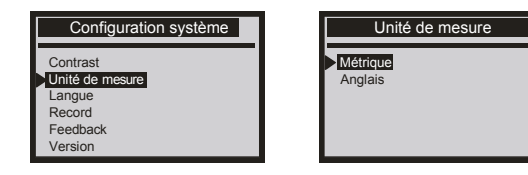

#### 5. Langue

Choisissez [Langue] et cela s'affiche comme suit:

| Configuration système                                                  | Language             |
|------------------------------------------------------------------------|----------------------|
| Contrast<br>Unité de mesure<br>Langue<br>Record<br>Feedback<br>Version | Deutsch<br>▶ English |

Le scanner VD500 livré est en anglais et allemand seulement. Pour configurer la langue française, veuillez vous référer au chapitre 8 [Mise à jour] pout mettre à jour le logiciel et puis configurer la lanngue française.

Après l'installation du logiciel, choisissez [Langue ] et cela affiche comme suit:

| Configuration système                                                  |  |
|------------------------------------------------------------------------|--|
| Contrast<br>Unité de mesure<br>Langue<br>Record<br>Feedback<br>Version |  |

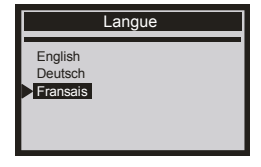

## 6. Feedback

REMARQUE: La fonction [démarrer l'enregistrement] doit être ouverte à chaque fois. L'enregistrement précédent sera supprimé lorsque vous ouvrez les commentaires.

Choisissez Feedback et il s'affiche comme suit:

| Configuration système                           |
|-------------------------------------------------|
| Contrast<br>Unité de mesure<br>Langue<br>Record |
| Feedback                                        |
| Version                                         |

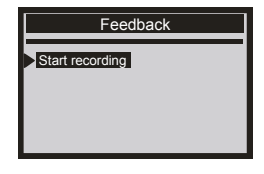

Choisissez [Démarrer l'enregistrement] et l'affichage se fait comme suit:

| Feedback |
|----------|
|          |

Automatic recording is ready, perform the related functions that require feedback after the execution, disconnect the car,

| connect to the computer via<br>USB, use the update.exe tool.<br>Send the related data that<br>has been recorded to us. |                                                                                                    |
|----------------------------------------------------------------------------------------------------|----------------------------------------------------------------------------------------------------|
|                                                                                                    | connect to the computer via<br>USB, use the update.exe tool.<br>Send the related data that<br>has been recorded to us. |

Feedback

Suivant: Appuyez plusieurs fois sur le bouton EXIT pour revenir au menu principal. Par exemple: Si quelque chose ne va pas avec le diagnostic OBDII pendant le test, choisissez le menu [Diagnostic OBDII] pour détecter à nouveau et cela enregistrera les données.

| Menu principal                                                            | Effacer les codes     |
|---------------------------------------------------------------------------|-----------------------|
| Diagnostic V/A<br>Diagnostic OBDII<br>Review DTC<br>Configuration système | Effectué!             |
|                                                                           | App. bout. pour cont. |

Téléchargez le fichier de mise à niveau sur l'ordinateur à partir du site Web ANCEL <u>http://www.ancettech.com</u>. Connectez l'appareil à l'ordinateur via un câble USB.

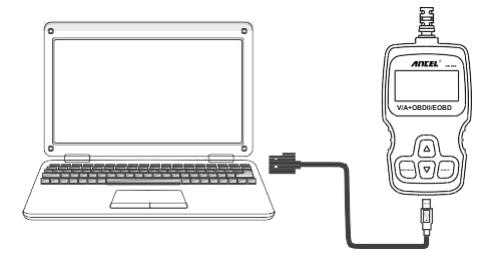

Ouvrez les fichiers de mise à niveau, choisissez «Update».

| Name         | Date modified  | Туре          | Size     |
|--------------|----------------|---------------|----------|
| 🎉 bin        | 2017/1/9 15:13 | File folder   |          |
| 🎉 driver     | 2017/1/9 15:13 | File folder   |          |
| README.txt   | 2017/1/9 14:57 | Text Document | 1 KE     |
| 🔏 Update.exe | 2017/1/3 21:18 | Application   | 9,154 KE |
| 100 A        |                |               |          |

Cliquez sur "Feedback"

| Welcome to | ANCEL's vehicle diagnostic tool ! |                |
|------------|-----------------------------------|----------------|
|            | Feedback                          | Review & Print |
|            | Update                            | Exit           |

Envoyez le fichier Feedback.bin à support@anceltech.com

| 鷆 bin        | 2017/6/19 19:53 |
|--------------|-----------------|
| driver       | 2017/6/19 19:53 |
| Feedback.bin | 2017/6/15 20:16 |
| 🔳 help       | 2017/1/18 13:13 |
| note         | 2017/6/19 19:55 |
| README       | 2017/6/15 20:09 |
| 🔏 upate      | 2017/5/9 11:51  |
|              |                 |

Remarque: dans les étapes ci-dessus, maintenez l'outil connecté à l'ordinateur.

# 7. Informations sur la version

Choisissez [Informations sur la version] et l'affichage se présente comme suit:

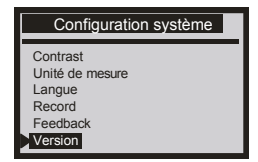

| Version              |
|----------------------|
| Logiciel : SW V8.70  |
| Matériel : HW V1.1B  |
| Bibliothèque : V2.90 |

# 8. Mise à jour

1. Veuillez connecter l'appareil et l'ordinateur avec un câble USB avant de procéder à la mise à niveau.

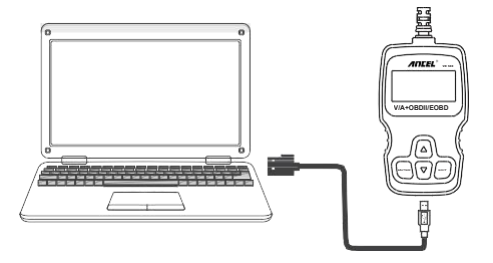

2. Veuillez ouvrir site officiel d'ANCEL https://www.anceltech.com.

3. Cliquez "download" et choisissez le produit VD500, et télécharger le logiciel.

| ŵ                 | A https://www.ancellech.com/ app          | port/download                                    |                                               | 2011年1月1日日日日日日日日日日日日日日日日日日日日日日日日日日日日日日日日日 | ¥ IV @ \$         |
|-------------------|-------------------------------------------|--------------------------------------------------|-----------------------------------------------|-------------------------------------------|-------------------|
|                   | EL                                        | K                                                | PRODUCTS -                                    | DOWNLOAD NEWS                             | SUPPORT 💄 - C     |
|                   | We                                        | ICOME TO Ancel<br>product user's manual and soft | Download Cen<br>ware updates you could find h | ter                                       |                   |
| Select Mor        | del                                       |                                                  | Select Product                                |                                           |                   |
| HAND              | HELD SCANNER>VD500                        | -                                                | ANCEL VD500 OBD                               | II Diagnostic Scanner                     | for Volkswagen VW |
| ANC<br>Aud<br>Dow | CEL VD500 OBD II<br>i Skoda Seat<br>mload | Diagnostic                                       | Scanner fo                                    | r Volkswag                                | gen VW            |
| Prod              | uct User's Manual                         |                                                  | Software                                      |                                           |                   |
| 2019.04.00        | 00 User Manual (English)                  |                                                  | III V9.3 (EN&DE)<br>2020.06.28                |                                           |                   |
| 2019.04.00        | 00 User Manual (EN&DE)                    |                                                  | III V9.3 (French-français)<br>2020.06.28      | -                                         |                   |
| 間 (nor            | -Touareg)WAG vehicles EPB Reset (EN)      |                                                  |                                               |                                           |                   |

4. Extrayez le fichier RAR à un dossier avec WINRAR, il affiche comme suit:

| > 9d28be73-7f67-4301- | 36d6-729fd29cf79d > VD500enfr_V9.3 |             |          |
|-----------------------|------------------------------------|-------------|----------|
| Name                  | ^ Date modified                    | Туре        | Size     |
| driver                | 5/18/2020 2:48 PM                  | File folder |          |
| UART                  | 5/18/2020 2:48 PM                  | File folder |          |
| USB                   | 5/18/2020 2:48 PM                  | File folder |          |
| 🕼 Update              | 5/20/2020 5:12 PM                  | Application | 7,324 KB |

<u>Remarques: Certains clients n'ont pas réussi à mettre à jour le logiciel,</u> <u>c'est parce qu'ils ont utilisé le ficher RAR directement pour la mise à</u> jour, il faut extraire le fichier RAR à un dossier en avance.

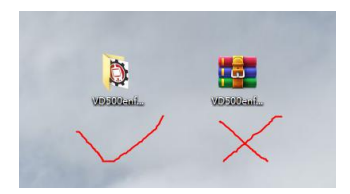

5. Cliquez sur "install driver" dans le fichier du pilote pour installer le pilote pour le système windows 7. (Win8/10 peut exécuter le logiciel de mise à jour directement, seul Windows 7 doit installer le pilote.) Le logiciel de mise à jour est uniquement pris en charge par les systèmes exploitation Windows 7/8/10.

| !8be73-7f67-4301-86d6-729fd29cf79d > | VD500enfr_V9.3 > driver |                    |      |
|--------------------------------------|-------------------------|--------------------|------|
| Name                                 | Date modified           | Туре               | Size |
| CH341                                | 5/18/2020 2:48 PM       | File folder        |      |
| ×64                                  | 5/18/2020 2:48 PM       | File folder        |      |
| x86                                  | 5/18/2020 2:48 PM       | File folder        |      |
| install driver                       | 5/7/2020 1:55 PM        | Windows Batch File | 1 KB |

6. Cliquez "Update", il affiche comme suit, et puis suivre les instructions à l'écran à continuer.

| Sha        | re View                     |                            |             |          |
|------------|-----------------------------|----------------------------|-------------|----------|
| > <u>9</u> | 0d28be73-7f67-4301-86d6-729 | fd29cf79d > VD500enfr_V9.3 |             |          |
|            | Name                        | Date modified              | Туре        | Size     |
|            | driver                      | 5/18/2020 2:48 PM          | File folder |          |
|            | UART                        | 5/18/2020 2:48 PM          | File folder |          |
|            | USB                         | 5/18/2020 2:48 PM          | File folder |          |
|            | 🚯 Update                    | 5/20/2020 5:12 PM          | Application | 7,324 KB |

| Welcome to ANCE | L's vehicle diagnostic tool ! |                |   |
|-----------------|-------------------------------|----------------|---|
|                 | Feedback                      | Review & Print |   |
|                 | Update                        | Exit           | 1 |

# GARANTIE ET SERVICES

Ce qui suit fournit notre politique de garantie standard pour tous les produits de marque Ancel

#### 1. Garantie limitée d'un an

1) CETTE GARANTIE EST EXPRESSÉMENT LIMITÉE À LA PERSONNE QUI ACHÈTE LES PRODUITS ANCEL.

 Le produit ANCEL est garanti contre les défauts de matériaux et de fabrication pendant un an (12 mois) à compter de la date de livraison à l'utilisateur.

3) Cette garantie ne s'applique pas aux dommages causés par une mauvaise utilisation, un accident, un abus, une tension, un service, un incendie, une inondation, un éclair incorrect ou si le produit a été modifié ou réparé par une personne autre que le centre de service technique. Les dommages indirects et accessoires ne sont pas récupérables sous cette garantie.

4) La détermination finale des défauts doit être effectuée par ANCEL conformément aux procédures établies par ANCEL. Aucun agent, employé ou représentant d'ANCEL n'a le pouvoir de lier ANCEL à toute affirmation, représentation ou garantie concernant les compteurs automobiles ANCEL, sauf indication contraire dans les présentes.

#### 2. Procédures de service

1) Si vous avez des questions, veuillez contacter votre magasin local, votre distributeur ou visitez notre site Web à www.anceltech.com .

2) S'il s'avère nécessaire de renvoyer l'outil d'analyse pour réparation, contactez votre distributeur local pour plus d'informations.

# **OBDSPACE TECHNOLOGY CO., LTD**

Address: Runfeng office longhua district Shenzhen GuangDong 518000 P.R.China Tél: 0755-81751202 E-mail:support@anceltech.com

Website: www.anceltech.com

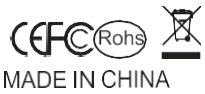